## HOW TO SIGN UP FOR CENTRAL IDEAS IN AMERICAN GOVERNMENT

It's easy to register as a student and begin using the course created for your class. Just follow these step-by-step instructions:

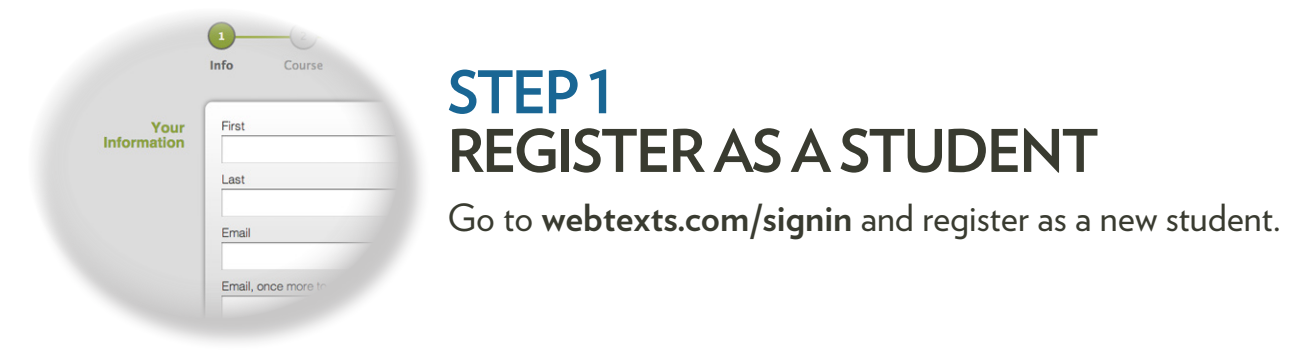

## STEP 2 SELECT YOUR COURSE

Choose your state, school, and course from the list.

| Course | Country                         |
|--------|---------------------------------|
|        | United States 🔹                 |
|        | State                           |
|        | Michigan                        |
|        | School                          |
|        | Monroe County Community College |
|        | Course                          |
|        | Winter 2013 - POLSC 151-01 - 1  |

You

Your course will be listed as

SUMMER 2014 - - NEW SECTION - AP GOVERNMENT - HARRINGTON, MIKE

| Payment | Your order will cost    |
|---------|-------------------------|
|         | Choose a payment method |
|         | O Pay via credit card   |
|         | O Pay via passkey       |
|         | O Save your order       |
|         |                         |

## STEP 3 PROVIDE YOUR PAYMENT

You can pay with a credit card, debit card, or use a passkey purchased from the bookstore, if available.

That's it! You're ready for class.

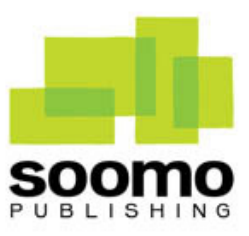

Any questions? Just email our Support Desk at support@soomopublishing.com